## Pasos para pagar con código QR

🎲 Banco General

15.00

🔍 nombredelnegocio

Toca el logo de **Yappy** en la página de inicio del *app* de **Banco General** 

Coloca el recuadro sobre el **código** de barra **del comercio** 

Completa la información de pago

2

## Pasos para pagar con el nombre del negocio

1

2

3

Entra a Yappy y elige la opción **Enviar** 

Enviar

1

Escribe

en el Directorio:

el nombre del comercio